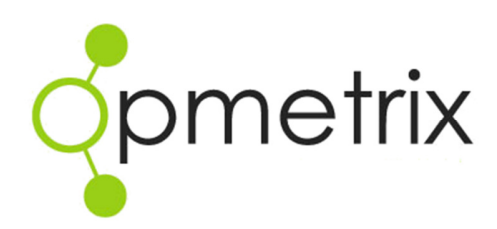

# Image Catalogue Maintenance

Quick Reference Guide

Opmetrix Version 4.2 onwards

| Introduction                           | 3   |
|----------------------------------------|-----|
| Getting Started                        | 4   |
| Technical Information                  | 5   |
| Catalogue Maintenance in Opmetrix CMS. | 6   |
| Live Catalogue                         | 7   |
| Auto Link Images                       | 8   |
| Products without Images                | 8   |
| Images without Products                | . 9 |
| Upload an Image                        | 10  |

# Introduction

| Comotrix                      |                                             |                    |                                    |            |               | 습 11 SAV | ED REPORTS \$ | REDQUEEN DEMO |           | Ø ADM  |              | ogour    | A ADMIN |
|-------------------------------|---------------------------------------------|--------------------|------------------------------------|------------|---------------|----------|---------------|---------------|-----------|--------|--------------|----------|---------|
| opmenix                       | Sales Reports Sur                           | veys Promotions    | Objectives                         | Merch      | Merch History | Activity | Custom        |               |           |        |              |          |         |
| Admin                         |                                             |                    |                                    |            |               |          |               |               |           |        |              |          |         |
| Device Reports:               | Catalogue Ma                                | intenance          |                                    |            |               |          |               |               |           |        |              |          |         |
| Device Summary                |                                             |                    |                                    |            |               |          |               |               |           |        |              |          |         |
| Device Maintenance            | Showing 97 result(s)<br>No Filters Applied. |                    |                                    |            |               |          |               |               |           |        | ¥ <u>Shi</u> | ow Filte | 115     |
| System Logs:                  |                                             | 7                  |                                    |            |               |          |               |               |           |        |              | _        | =       |
| Email Log                     | Live Catalogue Produ                        | cts without Images | Images without I                   | Products   |               |          |               | Å             | Auto Link | Images | Uplo         | ad New   | Image   |
| Print Log                     | Code                                        |                    | Ľ                                  | escription | _             |          |               | Image Name(s) |           |        | Preview      | / Link   | Quality |
| Opmetrix Access Log           | 123                                         | Berocca 15 - Tr    | opical                             |            |               | 123      | ipg           |               |           |        | 1            | ×.       | **      |
| Mobile User Transfer Log      | 124                                         | Berocca 15 - Or    | ginal                              |            |               | 124      | 124.jpg       |               |           |        | -            | Å        | **      |
| Web Accert                    | 124                                         | Berocca 15 - Or    | ginal                              |            |               | 132      | 132.jpg       |               |           |        |              | ×.       | **      |
| -                             | 125                                         | Berocca 15 - Or    | ange                               |            |               | 125      | 125.jpg       |               |           |        | -            | ×.       | **      |
| Executive Logins              | 126                                         | Berocca 30 - Tr    | opical                             |            |               | 126      | 126.jpg       |               |           |        |              | ×.       | **      |
| Vendor Logins                 | 126                                         | Berocca 30 - Tr    | opical                             |            |               | 126      | 126.PNG       |               |           |        | A.           | ***      |         |
| Supervisor Legion             | 126                                         | Berocca 30 - Tr    | opical                             |            |               | 126      | 126.PNG       |               |           |        | A.           | ***      |         |
| Supervisor Cogins             | 127                                         | Berocca 30 - Or    | ginal                              |            |               | 127      | 127.jpg       |               |           | -      | ×.           | **       |         |
| GeoMap Logins                 | 128                                         | Berocca 30 - Or    | Berocca 30 - Orange                |            | 128           | 128.jpg  |               |               | -         | ×      | **           |          |         |
| Advanced Settings:            | 44253                                       | La Source Hatb     | La Source Hatbox V10               |            |               | 442      | 44253.jpg     |               |           |        | R            | ×        | ***     |
| Catalogue Maintenance         | 44290                                       | Gardeners Hand     | Gardeners Hand Care Caddy V10      |            |               | 442      | 44290.jpg     |               |           |        | 14           | ×.       | ***     |
|                               | 44292                                       | Citron, Honey 8    | Citron, Honey & Coriander Tote V10 |            |               | 442      | 44292.jpg     |               |           |        | <b>.</b>     | 1        | ***     |
| Master Data File Manager      | 49906                                       | Afternoon Tea      | Afternoon Tea - 25 Sachets         |            |               | 499      | 06.jpg        |               |           |        | 3            | ×        | ***     |
| Vaiting for redgueen.opmetrix | .com                                        | ear Mug 2011       |                                    |            |               | 506      | 115.jpg       |               |           |        | 10           | Å        | ***     |

Catalogue Maintenance is a new feature that enables the Opmetrix Administrator to maintain the images that display in the Opmetrix Image Catalogue

In Catalogue Maintenance you can:

- Review what images are currently linked to products
- Check which products do not currently have linked images
- View available images that can be linked to products
- Upload an Image then link to a product
- Autolink images based on the image name and product code.

Catalogue Maintenance is only available to Opmetrix Administrator logins and changes made apply to mobile users as soon as they complete their next 'Sync now' from their mobile device.

## **Getting Started**

Depending on your accounting software or company website you may already have access to your product images.

Opmetrix can be configured to look a central folder containing shared images (eg your accounting software may use the same image source) and then autolink these images to your product list. Alternatively images can be manually maintained or uploaded directly if no central source is available.

Shared Central Source.

In order for Opmetrix to autolink an image with a product it must conform to the following naming policy.

The name of the image must match either the Product Code or the Product Barcode that is in the Product Master file.

Eg

| Product Code | BlackSoxPair      |
|--------------|-------------------|
| Description  | Pair of Black Sox |
| Barcode      | 9423457384732     |

Image Name BlackSoxPair.JPG or 9423457384732.JPG

Manually Maintained or uploaded Images

These images can use any name as they are then manually linked to the product code selected.

<u>Warning</u> Do not use a name that matches another product code or barcode as the autolink system will try to link it with the matching product code.

## **Technical Information**

The technical specifications of images, image types and sizes, is as follows.

Supported File Types

JPG, PNG

Image Size

We recommend you keep each image size under 100KB. These images are auto resized and resampled during transfer and are stored in Opmetrix as approximately 20KB files.

#### Image Limit

While online there is no specific limit on the number of products with images. In offline mode the threshold is around 15,000 images.

Mobile Data Usage

A greater number of images will use a larger volume of mobile data to synchronise and cache these images to the mobile iPad device. Images are trickle downloaded at the rate of about 2 images per second when Opmetrix is not in active use. Larger mobile data plans will be required for sites with large image catalogues.

Image Zoom

Images can be magnified/zoomed in Opmetrix.

We recommend that at the maximum zoom level, the optimal image size is 600 pixels wide by 480 pixels tall, at any DPI.

File Storage

Opmetrix does not include the ability to delete an image from the file store. Images must be deleted manually using local file access.

## Catalogue Maintenance in Opmetrix CMS.

Using your Administrators login you can select Catalogue Maintenance from the Admin Area – Advanced Settings.

| onmetrix                         |                                          |                                 |             |                               |                      |             |               | 合113      | SAVED REPORTS \$ | REDQUEEN DEMO | 41        | ADMI   | IN Ó LO | XGOUT   |         |
|----------------------------------|------------------------------------------|---------------------------------|-------------|-------------------------------|----------------------|-------------|---------------|-----------|------------------|---------------|-----------|--------|---------|---------|---------|
| <b>S</b>                         | Sales                                    | Reports                         | Surveys     | Promotions                    | Objectives           | Merch       | Merch History | Activit   | Custom           |               |           |        |         |         |         |
| Admin                            | -                                        |                                 |             |                               |                      |             |               |           |                  |               |           |        |         |         |         |
| Device Reports:                  | Cat                                      | alogue                          | Mainte      | enance                        |                      |             |               |           |                  |               |           |        |         |         |         |
| Device Summary                   | _                                        |                                 |             |                               |                      |             |               |           |                  |               |           |        |         |         |         |
| Device Maintenance               | Showi<br>No Filt                         | ng 97 result(s<br>ters Applied. | 6)          |                               |                      |             |               |           |                  |               |           |        | ¥ Sho   | w Filte | 212     |
| System Logs:                     |                                          | _                               |             |                               |                      |             |               |           |                  |               |           |        |         |         |         |
| Email Log                        | Live                                     | Catalogue                       | Products wi | thout Images                  | Images without       | Products    |               |           |                  | ð             | Auto Link | Images | Uploa   | d New   | Image   |
| Print Log                        |                                          | Code                            | 2           |                               |                      | Description | _             |           | _                | Image Name(s) |           |        | Preview | Link    | Quality |
| Opmetrix Access Log              | 123                                      |                                 |             | Berocca 15 - Tr               | opical               |             |               |           | 123.jpg          |               |           |        | 1       | ×.      | **      |
| Mobile User Transfer Log         | 124                                      |                                 |             | Berocca 15 - Or               | ginal                |             |               |           | 124.jpg          |               |           |        |         | ×       | **      |
| Web Access:                      | 124                                      |                                 |             | Berocca 15 - Or               | ginal                |             |               |           | 132.jpg          |               |           |        |         | Å       | **      |
| The Precessi                     | 125                                      |                                 |             | Berocca 15 - Or               | ange                 |             |               |           | 125.jpg          |               |           |        | -       | ×.      | **      |
| Executive Logins                 | 126                                      |                                 |             | Berocca 30 - Tr               | opical               |             |               |           | 126.jpg          |               |           |        |         | a k     | **      |
| Vendor Logins                    | 126                                      |                                 |             | Berocca 30 - Tr               | opical               |             |               |           | 126.PNG          |               |           |        | NB.     | ×       | ***     |
| Supervisor Leging                | 126                                      |                                 |             | Berocca 30 - Tr               | opical               |             |               |           | 126.PNG          |               |           |        |         | Å.      | ***     |
| Supervisor Logins                | 127                                      |                                 |             | Berocca 30 - Or               | ginal                |             |               |           | 127.jpg          |               |           |        | -       | ×.      | **      |
| GeoMap Logins                    | 128                                      |                                 |             | Berocca 30 - Or               | ange                 |             |               |           | 128.jpg          |               |           |        | -       | ×.      | **      |
| Advanced Settings:               | 44253                                    |                                 |             | La Source Hatb                | La Source Hatbox V10 |             |               |           | 44253.jpg        |               |           |        | 121     | 1       | ***     |
| Catalogue Maintenance            | 44290                                    |                                 |             | Gardeners Hand Care Caddy V10 |                      |             |               | 44290.jpg |                  |               |           | 11     | ×.      | ***     |         |
| Harden Data File Harden          | 44292 Citron, Honey & Coriander Tote V10 |                                 |             |                               |                      | 44292.jpg   |               |           |                  | -             | A.        | ***    |         |         |         |
| Master Data File Manager         | 49906                                    |                                 |             | Afternoon Tea -               | 25 Sachets           |             |               |           | 49906.jpg        |               |           |        | 2       | Å       | ***     |
| Waiting for redgueen opmetrix or | 200                                      |                                 |             | ear Mug 2011                  |                      |             |               |           | 506115.jpg       |               |           |        | 1       | 1       | ***     |

#### There are three views available

| Live Catalogue Products without Images Images without Products | 🔏 Auto Link Images 🏼 🕈 Lipioad New Image                                        |
|----------------------------------------------------------------|---------------------------------------------------------------------------------|
| Live Catalogue                                                 | Displays a list of products currently linked with images                        |
| Products without images                                        | Displays a list of products with no images linked to them                       |
| Images without Products                                        | Shows images available in the system that are currently not linked to a product |

Tip :

Showing 115 result(s) No Filters Applied.

Use filters to reduce your product lists to a manageable size

A good way to manage the catalogue is to open the filters dropdown and apply a group or a vendor filter (if available). This allows you to limit the product list to a manageable size and work through group by group.

# Live Catalogue

The live catalogue view displays a list of products currently linked to images.

Catalogue Maintenance

|                                              |                                    |                     | <b>¥</b> <u>SI</u>                                                                                                    | how Fi | ilters  |
|----------------------------------------------|------------------------------------|---------------------|----------------------------------------------------------------------------------------------------|--------|---------|
| Showing 115 result(s)<br>No Filters Applied. |                                    |                     |                                                                                                    |        |         |
| Live Catalogue Products with                 | out Images Images without Products | of Auto Link Images | 🖶 Upload                                                                                                    | d New  | Image   |
| Code                                         | Description                        | Image Name(s)       | Preview                                                                                                    | Link   | Quality |
| 123                                          | Berocca 15 - Tropical              | 123.jpg             | 1                                                                                                    | X      | **      |
| 124                                          | Berocca 15 - Orginal               | 124.jpg             | 112423                                                                                                    | SR.    | **      |
| 125                                          | Berocca 15 - Orange                | 125.jpg             | Name of Street of Street o | X      | **      |
| 126                                          | Berocca 30 - Tropical              | 126.jpg             |                                                                                                    | a      | **      |
| 127                                          | Berocca 30 - Orginal               | 127.jpg             | -                                                                                                    | ×.     | **      |
| 128                                          | Berocca 30 - Orange                | 128.jpg             | -                                                                                                    | X      | **      |
| 44253                                        | La Source Hatbox V10               | 44253.jpg           | 121                                                                                                    | Å      | ***     |
| 44290                                        | Gardeners Hand Care Caddy V10      | 44290.jpg           | 14                                                                                                    | a      | ***     |
| 44292                                        | Citron, Honey & Coriander Tote V10 | 44292.jpg           | - <b>B</b> a                                                                                                    | ×.     | ***     |
| 19906                                        | Afternoon Tea - 25 Sachets         | 49906.jpg           | -                                                                                                    | X      | ***     |
| 506115                                       | Year Mug 2011                      | 506115.jpg          | 255                                                                                                    | a k    | ***     |
| 52023                                        | Natural Fruit Drops - V10          | 52023.jpg           | 0                                                                                                    | Â.     | ***     |

Functions and features on this view include

| Columns         | Click to sort alphabetically by the column you require.                                                                                      |
|-----------------|----------------------------------------------------------------------------------------------------|
| Preview         | Click and image preview/thumbnail to view the full image                                                                                     |
| Remove Link 🛛 💉 | Unlink the image from this product<br>(does not remove image)                                                                                |
| Quality         | An automatic star rating on how the image will look in Opmetrix. The greater the star rating the better the image will zoom. Max is 4 stars. |

#### **Auto Link Images**

Selecting Auto Link from the view bar starts the process of Opmetrix automatically checking every product and every image to see what images can automatically be linked.

ive Catalogue Products without Images Images without Products

🔏 Auto Link Images 🛛 🖶 Upload New Image

Not only are new products and images linked when found, but links can be removed if the image no longer exists or updated if a newer image is found.

The Auto Link option can take considerable time if your system has many thousands of images and products.

Upon completion a notification of changes will display.

| The page at redqueen.opmetrix.com says:                           | × |
|-------------------------------------------------------------------|---|
| 0 images linked.<br>0 images updated.<br>0 product links removed. |   |
| ок                                                                | ] |

## **Products without Images**

Catalogue Maintenance

This view displays a list of products in the Product Master file that currently do not have an image linked to it.

| Showing 7 result(s)<br>No Filters Applied. |               |                         |   |               |               | * 5     | how F | ilters  |
|--------------------------------------------|---------------|-------------------------|---|---------------|---------------|---------|-------|---------|
| Live Catalogue Products wit                | hout Images   | Images without Products |   | Auto          | b Link Images | Uploa   | d New | Image   |
| Code                                       |               | Description             | ı | Image Name(s) |               | Preview | Link  | Quality |
| 13-407BC2190ORA                            | Bag Pu Orang  | e                       |   |               |               |         |       |         |
| BSGPQ01                                    | Grammo PBF I  | Bike Fitter 31.8        |   |               |               |         |       |         |
| CLHJAFL-XS                                 | Halcyon M Alp | os Jrsy FL XS           |   |               |               |         |       |         |
| CLHJDBK-L                                  | Halcyon M Dy  | namic Jrsy Bk L         |   |               |               |         |       |         |
| DSPF75                                     | PFD Sync Bot  | tle Kit 2 Pack Bk       |   |               |               |         |       |         |
| TYSRB11100331                              | SWB R.Rob 26  | x 2.10 Wire             |   |               |               |         |       |         |
| WHF117                                     | Fulcrum Racin | ng Speed Crbn HG        |   |               |               |         |       |         |

# Images without Products

This view displays all of the images in the system that are currently unassigned to products. From here you can match to any unlinked products and create a new link.

You can also upload a new image and then link that to an unlinked product.

Catalogue Maintenance

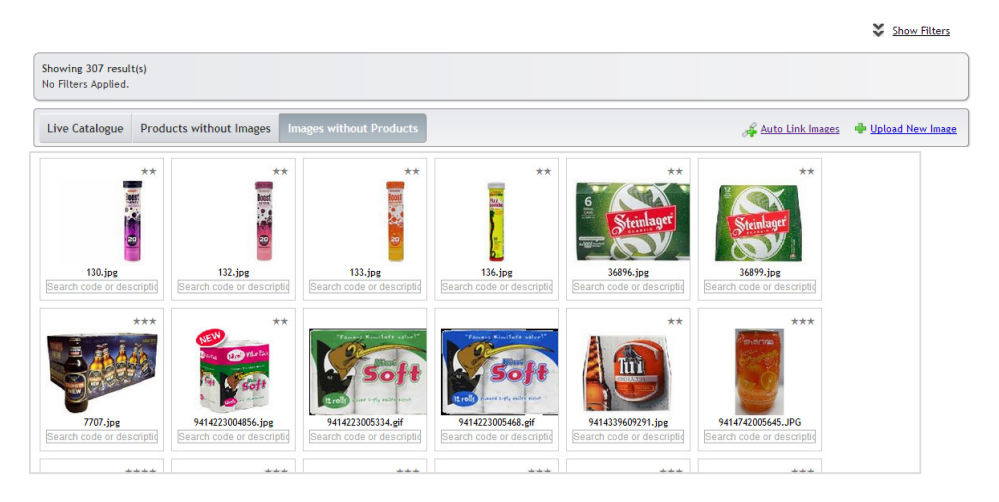

Functions and features on this view include

| Search Code or Des | Select this field in the required image to locate a matching product.                                                                                 |
|--------------------|----------------------------------------------------------------------------------------------------|
|                    | Only products without image links are<br>displayed in the product list. Enter a<br>'space' to show all unlinked products.                             |
|                    | Select Enter to link the selected image with the selected product in the list                                                                         |
| Quality            | An automatic star rating on how the<br>image will look in Opmetrix. The greater<br>the star rating the better the image will<br>zoom. Max is 4 stars. |

### Upload an Image

You can upload any local image from your computer. Opmetrix will resize the uploaded image then make it available for linking via the images without products view.

.ive Catalogue 🛛 Products without Images 🖉 Images without Products

Images must be either JPG or PNG.

#### Process

- Select Upload New Image
- Locate the file image you wish to upload

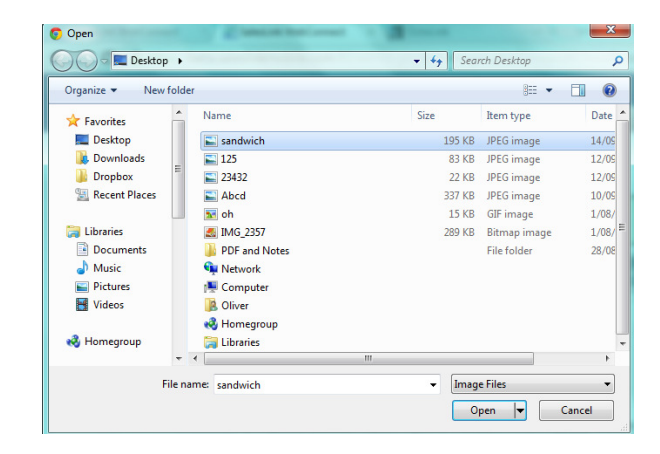

#### Select OK when import completes

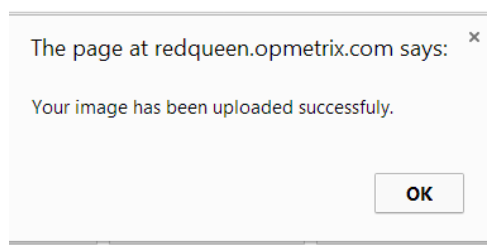

#### Locate the image and link to the product you require

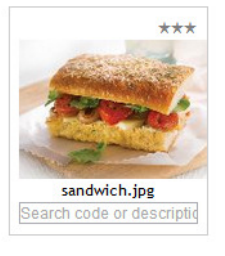